#### 1 Rechercher les photos manquantes dans la bibliothèque

(1ère méthode, recommandée pour rechercher une seule photo)

Suite au renommage ou au déplacement de photos dans l'explorateur, Litghroom ne trouve plus le fichier original et ne peux plus développer ou exporter les Photos.

## **1.1** Rechercher dans l'explorateur windows l'emplacement de stockage ou le nom de la photo qui vient d'être déplacée ou renommée

# **1.2** *Rechercher dans Lightroom les fichier manquants*

| Onglet : | Bibliothèque                     |
|----------|----------------------------------|
| Menu :   | Bibliothèque                     |
| Action : | Rechercher les photos manquantes |

Après quelques minutes les photos manquantes sont affichées dans la bibliothèque en mode grille.

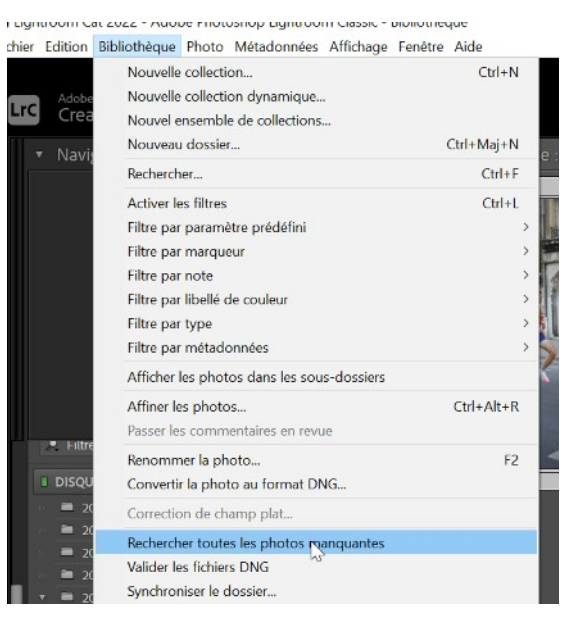

#### 1.3 Donner à Lightroom le nouveau nom de la photo ou le nouvel emplacement de la photo

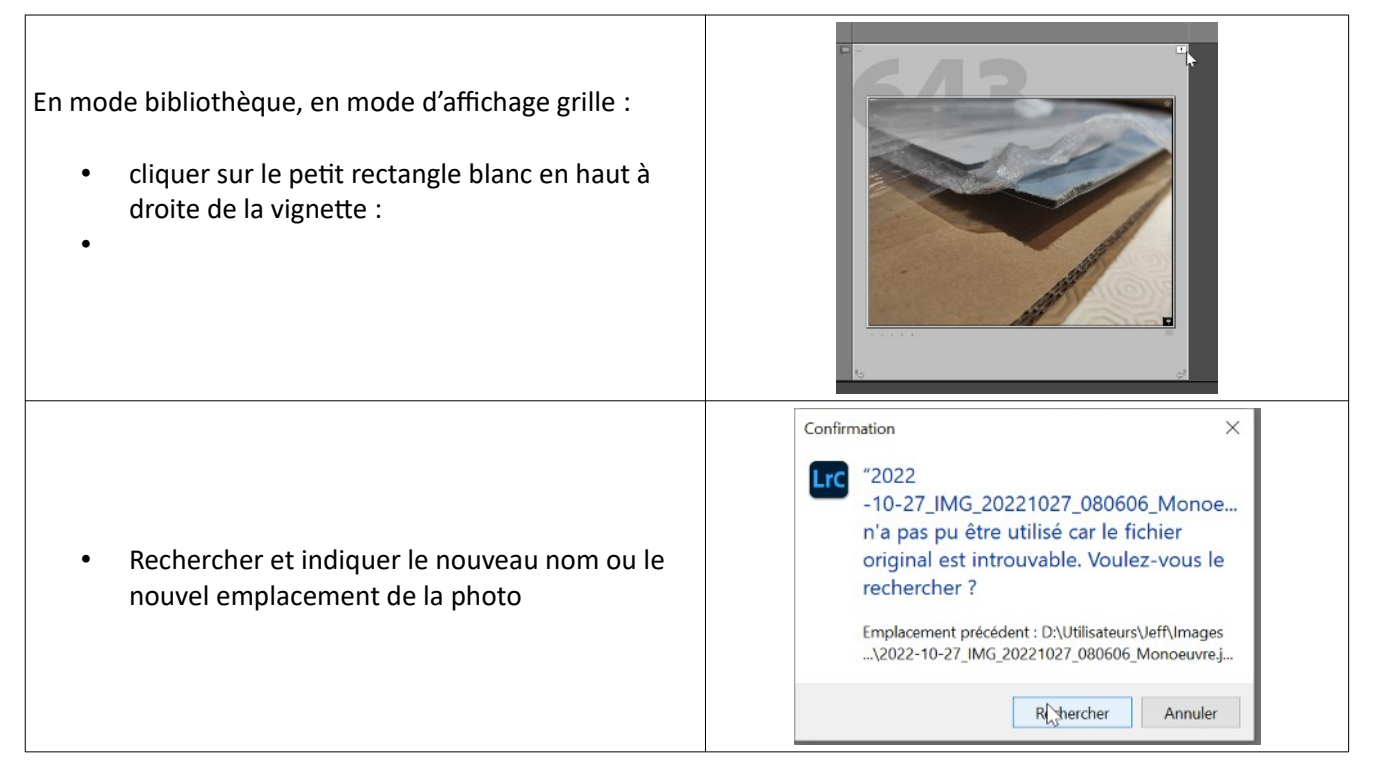

### 2 Rechercher les photos manquantes dans un dossier

Suite au renommage d'un fichier dans un dossier à l'aide de l'explorateur windows, Lightroom ne trouve plus le fichier original et ne peux plus développer ou exporter les Photos.

En mode bibliothèque :

- Cliquer avec la touche droite de la souris sue le dossier à synchroniser
- Sélectionner l'action « synchroniser »

| <ul> <li>✓ ■ 2022-05-20 I</li> <li>■ 2022-05-</li> </ul>              | Foulée des Sacres 7<br>20 OLD 3                                                                                                    |   |
|-----------------------------------------------------------------------|----------------------------------------------------------------------------------------------------|---|
| <ul> <li>Calibration</li> <li>Tuto et Not</li> <li>Lightro</li> </ul> | Créer un dossier dans "2022-10-27"<br>Créer une collection "2022-10-27"<br>Ajouter aux Favoris<br>Ajouter un libellé de couleur au dossier | > |
| 0 E:<br>0 L:<br>0 T:                                                  | Renommer<br>Supprimer<br>Enregistrer les métadonnées                                                                                       |   |
|                                                                       | Synchronis Je dossier<br>Mettre à jour l'emplacement du dossier                                                                            |   |
| Filtrer les colle                                                     | Importer dans ce dossier<br>Exporter ce dossier en tant que catalogue                                                                      |   |
| <ul> <li>E Collectio</li> <li>Services de</li> </ul>                  | Afficher dans l'Explorateur<br>Propriétés                                                                                                  |   |

Synchroniser le dossier "2022-10-27"

 La synchronisation tient à jour votre catalogue Lightroom en intégrant les dernières modifications que vous avez apportées à vos photos dans d'autres applications.

 Importer de nouvelles photos (1)

 Afficher la boîte de dialogue d'importation avant l'importation

 Supprimer les photos manquantes du catalogue (1)

 Supprimer également les photos manquantes des services de publication

 Analyser les mises à jour des métadonnées

 Afficher les photos manquantes

 Synchroniser

 Afficher les photos manquantes

- Sélectionner les options
- •
- appuyer sur synchroniser ou afficher les photos manquanters

X